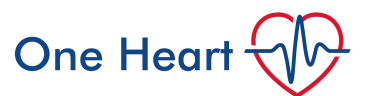

# Pulmonary Artery Catheters- how to perform and interpret cardiac output studies in CICU with Drager Monitoring

For insertion guide see One Heart- Pulmonary Artery Catheter Insertion

## How to perform cardiac output studies

Ensure the bedside monitor is displaying a pulmonary artery catheter trace and measurement.

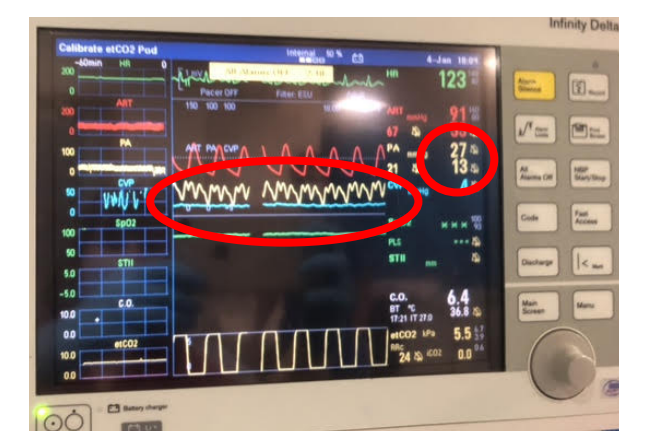

#### You will first need to wedge the pulmonary artery catheter.

1. Inflate the balloon (red port) with up to 1.5ml of air and lock it.

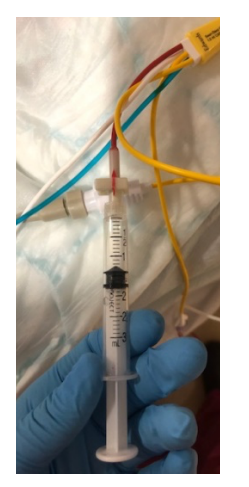

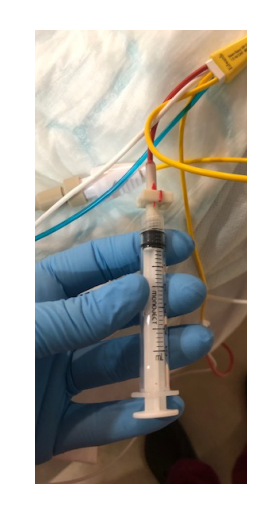

2. Slowly advance the catheter using the sterile sheath until a wedge trace is achieved on the screen. This is usually 2-10 mmHg at 40-50 cm distance if SCV/ IJ insertion.

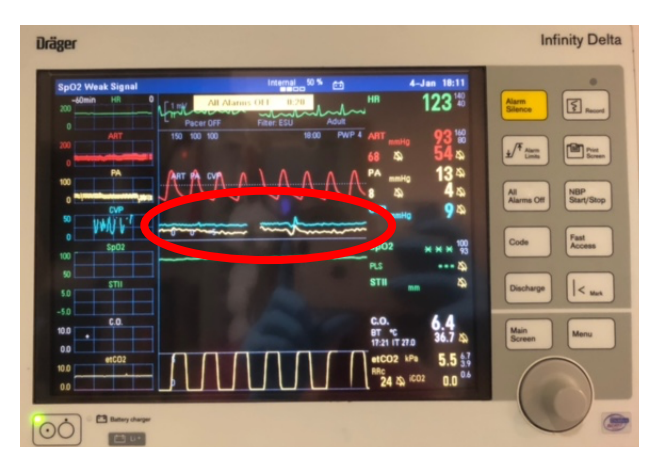

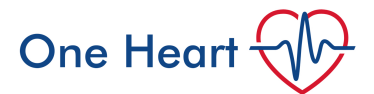

3. Press 'Wedge' on the bedside console to start the process.

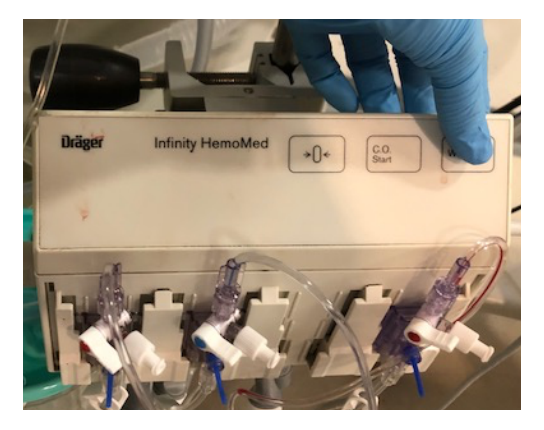

4. A box will appear on the monitor indicating it is ready to perform a wedge pressure. The monitor will then prompt you to press 'Wedge' to start using the rotary knob.

| SpO2 Weak Signal           | Internal 50 % 🗂                     | 4-Jan 18:11        |                                 |
|----------------------------|-------------------------------------|--------------------|---------------------------------|
| Pacer OFF Filter           | All Alarms OFF 0:07 HR<br>ESU Adult | 123 18             | Alarm<br>Silence                |
| "~~~~~                     |                                     | A 54 A             | Ann Proc                        |
| 100                        | PA                                  | mmHg &             |                                 |
|                            | 8<br>CM                             | & &<br>Panelo 94   | Al NBP<br>Alarma Off Start/Stop |
| Inflate Balloon, Press 'We | dae' to State Wester Se             | 0                  | Code Fast                       |
| Scale 100 mmHg             | Sweep Spe. 6.25 mm/s                | &                  |                                 |
|                            | STI                                 | • •• •             | Discharge  < Mark               |
|                            | c.c                                 | 6.4<br>36.8 A      | Main<br>Source Menu             |
| FT F                       |                                     | CO2 MPa 5.5 47     |                                 |
| 0                          |                                     | 24 25 1002 0.0 0.0 |                                 |
| 1 Battery charger          |                                     |                    | 01                              |
|                            |                                     |                    | $\smile$                        |

5. The computer will record the wedge pressure and then prompt you to deflate the balloon and save.

| Internal 50 % 💼   |                 | Jan 18:11          |                                                                                                    |
|-------------------|-----------------|--------------------|----------------------------------------------------------------------------------------------------|
| Adult             | HR              | 123 148            | Alarm<br>Silence                                                                                                    |
| mm                | ART mmHg        | 23 160             | 17.                                                                                                    |
|                   | PA              | 34 4               | ±/ * Alarm<br>Limits                                                                                                    |
|                   | mmHg            |                    | -                                                                                                    |
|                   | CVP             |                    | All<br>Alarms Of                                                                                                    |
|                   | mmHg            |                    |                                                                                                    |
| /e. Wedge         | SpO2            | * * * 100          | Code                                                                                                    |
| Cursor Quit       | PLS             | 2                  |                                                                                                    |
| The second second | STII mm         | 4                  | Discharge                                                                                                    |
|                   | C.O.            | 6.4                | Heir                                                                                                    |
|                   |                 | 368 8              | Main                                                                                                    |
|                   | 17:21 11 26.9   |                    | Screen                                                                                                    |
|                   | etCO2 kPa       | 5.3 35             | Screen                                                                                                    |
|                   | Internal 50 % C | Internal 50 % cs 4 | Internal 50 % 63 4-Jan 18:11   Adult Hn 123 160   Adult ATT 123 160   Adult ATT 123 160   Adult ATT 123 160   Adult ATT 123 160   Adult ATT 123 160   Adult ATT 123 160   Adult ATT 123 160   Adult ATT Ministry 93 160   PA ministry 93 160 160 160   PA ministry 93 160 160 160 160 160 160 160 160 160 160 160 160 160 160 160 160 160 160 160 160 160 160 160 160 160 160 160 160 160 160 160 160 160 160 |

 Ensure you deflate the balloon, lock the syringe, and pull back the pulmonary artery catheter 1-2 centimetres to prevent inadvertent wedging. Note the change from wedge to PA trace on the monitor. Leaving the catheter wedged can cause arterial rupture.

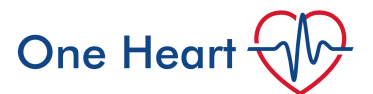

### You are now ready to perform cardiac output studies.

1. You will need an ice bucket to cool the sterile water used to perform the studies.

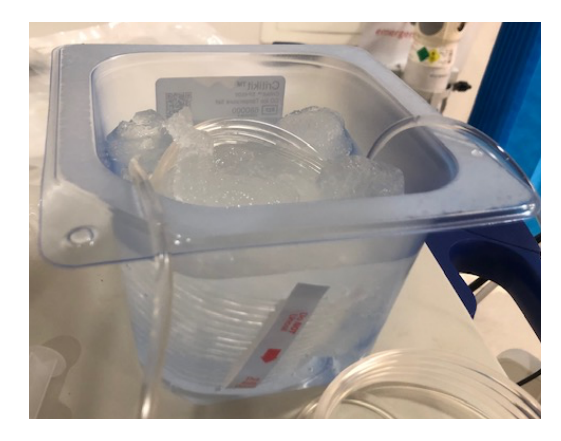

2. Ensure the transducer is level with patients left atrium and the line is zeroed. Press C.O. on the bedside console.

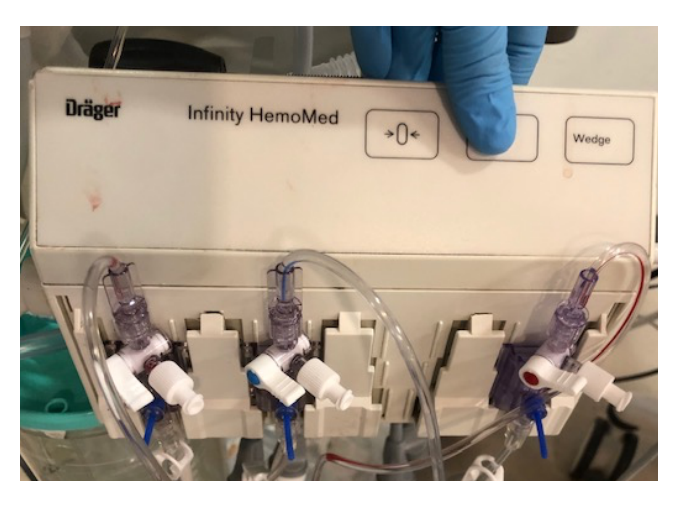

3. A box on the monitor screen will appear indicating it is ready for you to perform thermodilution cardiac output studies.

| Bueve avear   | ignal |                 | -        | Internal 50 % | <b>6</b>                         | 4-                                             | Jan 18:12                                                           |
|---------------|-------|-----------------|----------|---------------|----------------------------------|------------------------------------------------|---------------------------------------------------------------------|
| Pacer         | OFF   | -A-A-Filter: ES | mh-h     | mhuh          | Adult                            | R                                              | 12318                                                               |
| 150 100 100   |       |                 |          | 18:12         | PWP 7                            | RT mmHg                                        | 93 160                                                              |
|               |       |                 |          |               |                                  | 8 A)                                           | 53 a                                                                |
| AA            | AΛ    | 1A              | ΛΛ       | ΛΛΛ           | A /P                             | A mmHg                                         | 28 🏘                                                                |
|               |       | VV              |          | 1 V V         | JV 2                             | 1 🐴                                            | 13 🕰                                                                |
| LNLM          | W/W   | NW              | ww       | mm            | MM°                              | WP mmHg                                        | 98                                                                  |
|               |       |                 |          |               |                                  |                                                |                                                                     |
|               |       |                 |          |               | S                                | pO2                                            | × × × <sup>100</sup> / <sub>93</sub>                                |
|               |       |                 |          |               | S PL                             | pO2<br>S                                       | × × × <sup>100</sup><br>&                                           |
| c.o.          |       | READ            | )Y       |               | PU<br>S                          | pO2<br>S                                       | * * * <sup>100</sup><br>* • • • \$3<br>• • • \$3                    |
| C.O.          |       | READ            | )Y       | -             | S PL                             | pO2<br>\$                                      | * * * <sup>100</sup><br>&                                           |
| c.o.          |       | REAL            | DA       |               | S<br>P<br>C<br>B<br>17           | 002<br>5<br>711 mm<br>0.<br>7 °C<br>21 17 26.8 | * * * <sup>100</sup><br>*** × <sup>100</sup><br>&                   |
| C.O.<br>#1 #2 |       | REAL            | 2¥<br>45 | 50VP AV410/0  | S<br>Pl<br>C<br>B<br>T<br>T<br>T | 0.<br>111 mm<br>0.<br>11268<br>11268           | * * * <sup>100</sup><br>*** &<br>&<br>&<br>6.4<br>36.8 &<br>5.5 \$3 |

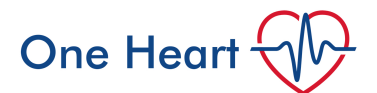

4. Draw back 10ml of ice-cold water, remove bubbles and rapidly inject (usually via the blue port, but you can also use the white port) watching the monitor to ensure a cardiac output thermodilution curve and figure are obtained. Ideally perform at end expiration so there is the least effect of pleural pressure on intracardiac pressures.

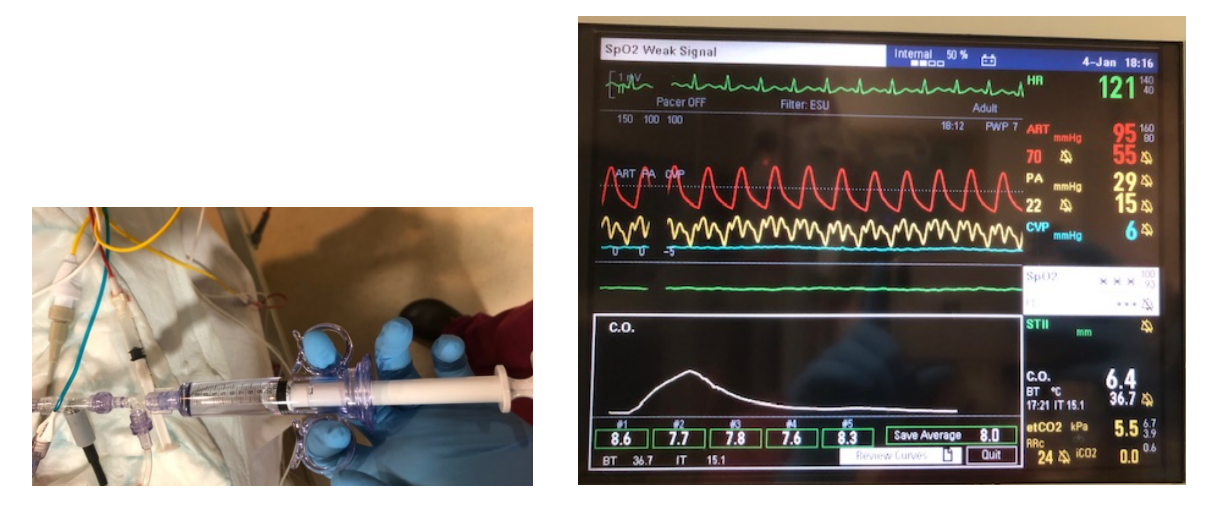

5. If one result seems erroneous this can be discarded by using the rotary knob to highlight the box and clicking on it to remove it from the final average value.

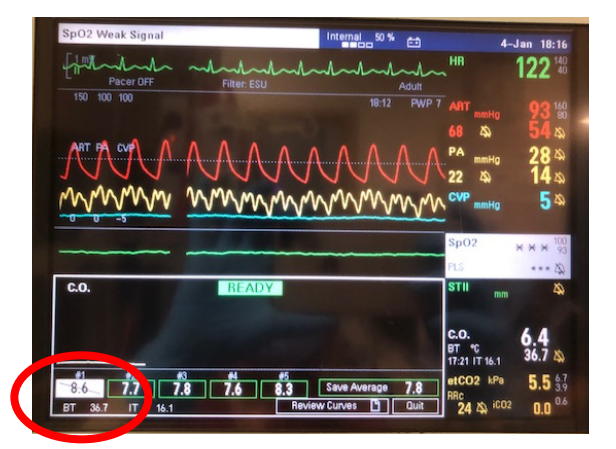

6. Save the average value using the rotary knob.

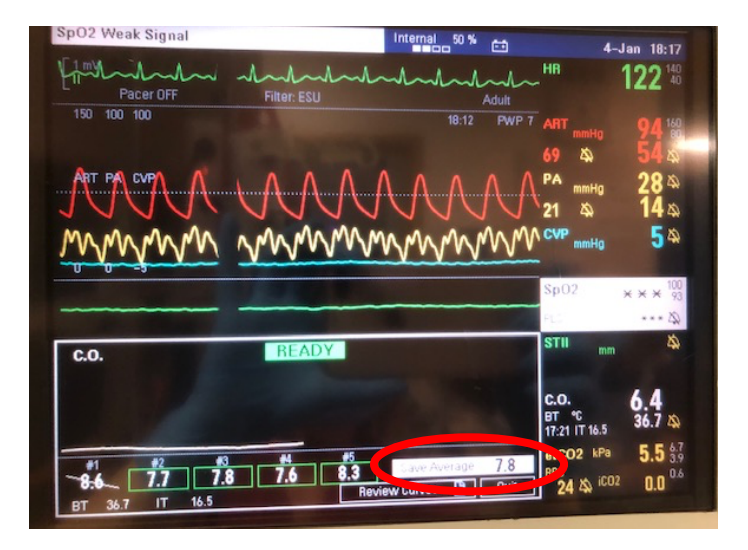

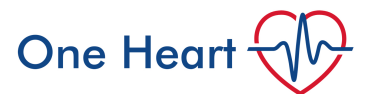

Now you can use the values obtained from your thermodilution studies to calculate various parameters to provide an indication of the patient's clinical status.

1. Press 'menu' on the patient's monitor, then use the rotary knob to scroll to 'calculations', then 'hemo' and confirm by pressing down on the rotary knob.

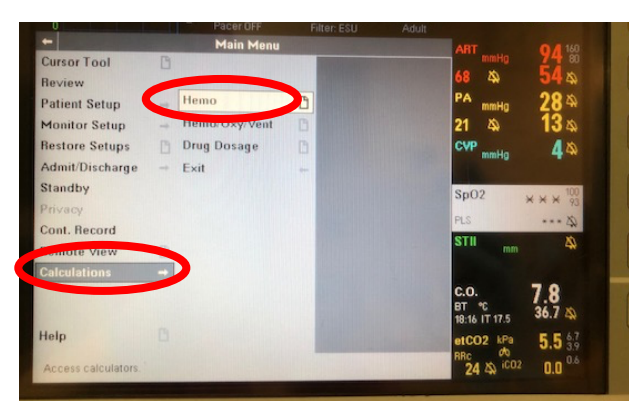

2. Scroll down to input the patient's height and weight then press 'Capture Values'.

| SpO2 Weak Signal<br>-50min HB 0<br>0<br>0 | Pacer OFF<br>Calculations | Filter: ESU | 50 % 💼<br>A<br>Adult |                                  | Jan 18:17<br>122 <sup>140</sup>          |
|-------------------------------------------|---------------------------|-------------|----------------------|----------------------------------|------------------------------------------|
| Capture Values                            | Calculate                 | Results     | 0                    | 68 4                             | 93 8<br>53 a                             |
| Hemodynamics                              |                           |             |                      | 21 A                             | 28 ≏<br>14 ⇒                             |
| HR<br>ART S                               |                           |             |                      | CVP mmHg                         | 4 &                                      |
| ART M<br>ART D                            |                           |             |                      | SpO2                             | * * * 100                                |
| CVP<br>PA M                               |                           |             |                      | PLS                              | 43                                       |
| PWP 18:12                                 |                           |             |                      | mm                               | 4                                        |
| Height                                    |                           |             |                      | C.O.<br>BT %                     | 7.8<br>36.7 &                            |
| Update displayed parameter v              | alues.                    |             |                      | etCO2 kPa<br>RBc do<br>24 Z icO2 | 5.5 <sup>6.7</sup><br>0.0 <sup>0.6</sup> |

3. Once the values from your thermodilution studies appear on screen you can then press 'Calculate' to obtain your results.

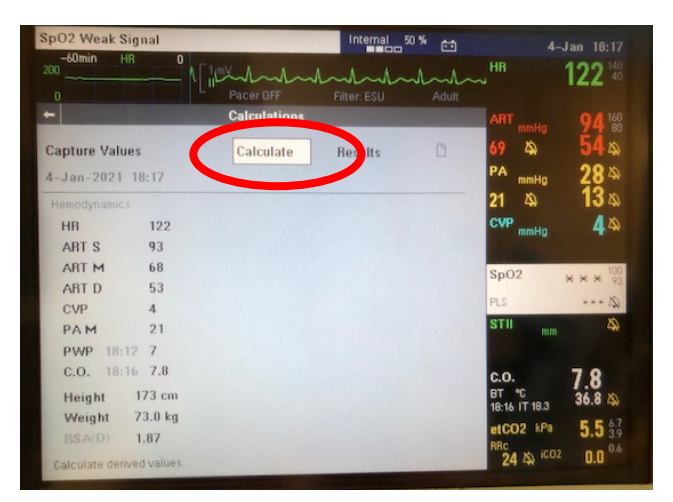

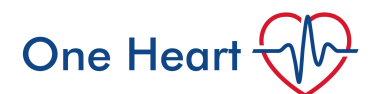

| • | The results are display | ycu | you winneed  |             |                                                                                                    |  |
|---|-------------------------|-----|--------------|-------------|----------------------------------------------------------------------------------------------------|--|
|   |                         |     | Pacer OFF    | Filter: ESU | Adult                                                                                                    |  |
|   |                         |     | Calculations |             | - TOLET                                                                                                    |  |
|   |                         |     |              |             | and the second second se |  |

4. The results are displayed- you will need to scroll down to view them all.

|       |       |       | Supplementary of the local division of the local division of the l |       | Manual D     |
|-------|-------|-------|----------------------------------------------------------------------------------------------------|-------|--------------|
|       | 4-Jan | 4-Jan | 4-Jan                                                                                                    | 4-Jan | Normal Kan   |
|       | 17:23 | 17:26 | 18:01                                                                                                    | 18:17 |              |
| HR    | 124   | 124   | 124                                                                                                    | 122   | 60 - 90      |
| ART M | 63    | 62    | 62                                                                                                    | 68    | 70 - 100     |
| PAM   | 31    | 29    | 21                                                                                                    | 21    | 10 - 20      |
| PWP   | 14    | 14    | 4                                                                                                    | 7     | 4 - 12       |
| CVP   | 115   | 13    | 77                                                                                                    | 4     | 2-6          |
| C.O.  | 6.4   | 6.4   | 6.4                                                                                                    | 7.8   | 4.0 - 8.0    |
| SV    | 51.6  | 51.6  | 51.6                                                                                                    | 63.9  | 60.0 - 120.0 |
| SVR   |       | 612   |                                                                                                    | 656   | 900 - 1400   |
| PVR   | 212   | 187   | 212                                                                                                    | 144   | 70 - 180     |
| LVSW  | 34.4  | 33.7  | 40.7                                                                                                    | 53.0  | 60.0 - 80.0  |
| RVSW  |       | 11.2  |                                                                                                    | 14.8  | 10.0 - 15.0  |
| CI    | 3.4   | 3.4   | 3.4                                                                                                    | 4.2   | 2.5 - 4.0    |
| 614   | 27.6  | 27.6  | 27.6                                                                                                    | 34.2  | 30.0 - 60.0  |

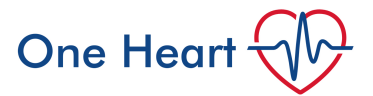

## How to interpret results

Key values obtained:

| Value                                         | Reference range                    | Clinical Relevance                                                                              |  |  |  |  |
|-----------------------------------------------|------------------------------------|-------------------------------------------------------------------------------------------------|--|--|--|--|
| Measured values                               |                                    |                                                                                                 |  |  |  |  |
| PWP (Pulmonary Wedge<br>Pressure)             | 4-12 mmHg                          | Used to determine LV<br>function; correlates LVEDP, LV<br>preload                               |  |  |  |  |
| CVP (Central Venous Pressure)                 | 2-6 mmHg                           | Used to determine volume<br>status and RV) function;<br>correlates with RVEDP                   |  |  |  |  |
| CO (Cardiac Output)                           | 4-8 L/min                          | Describes blood flow through<br>tissues; reflects adequacy of<br>overall cardiac function       |  |  |  |  |
| CI (Cardiac Index)                            | 2.5-4 L/min/m <sup>2</sup>         | CO adjusted for patient's BSA                                                                   |  |  |  |  |
| Derived values                                |                                    |                                                                                                 |  |  |  |  |
| SV (Stroke Volume)                            | 60-120 ml/beat                     | Amount of blood ejected<br>during systole; decreased SV<br>indicates ventricular<br>dysfunction |  |  |  |  |
| SVI (Stroke Volume Index)                     | 30-60 ml/beat/m <sup>2</sup>       | SV adjusted for patient's BSA                                                                   |  |  |  |  |
| SVR (Systemic Vascular<br>Resistance)         | 900-1400 dynes/sec/cm <sup>5</sup> | Describes state of resistance in systemic vasculature, afterload                                |  |  |  |  |
| SVRI (Systemic Vascular<br>Resistance Index)  | 1700-2600                          | SVR adjusted for patient's BSA                                                                  |  |  |  |  |
| PVR (Pulmonary Vascular<br>Resistance)        | 70-180 dynes/sec/cm <sup>5</sup>   | Describes state of resistance in pulmonary vasculature                                          |  |  |  |  |
| PVRI (Pulmonary Vascular<br>Resistance Index) | 150-250                            | PVR adjusted for patient's BSA                                                                  |  |  |  |  |

Very simplified flow diagram to help aid in interpretation:

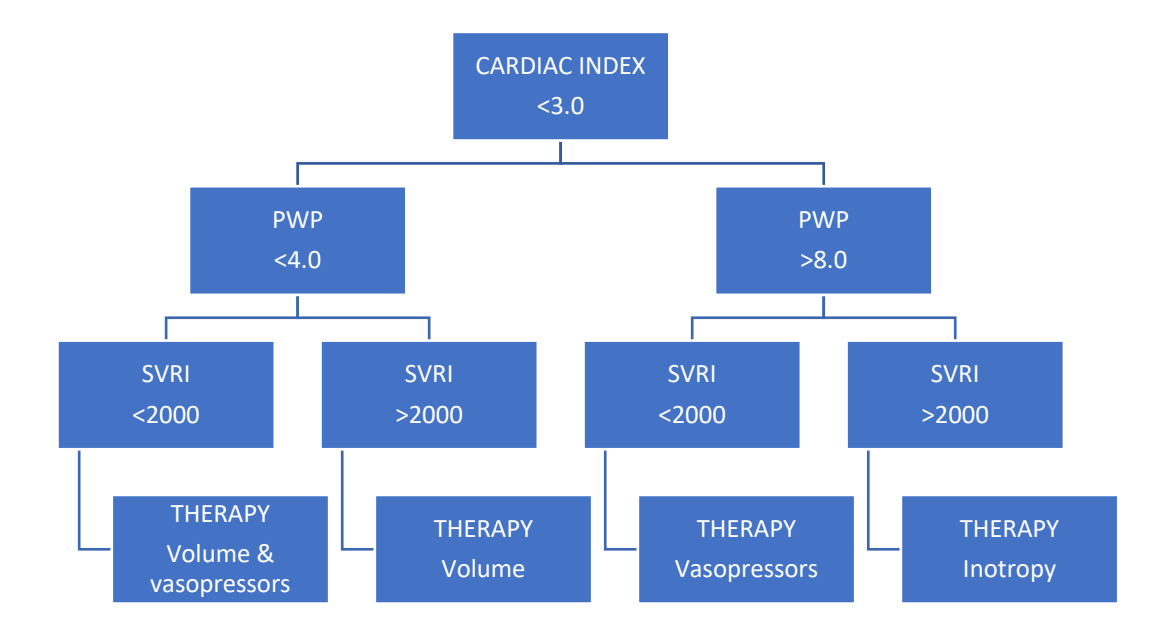

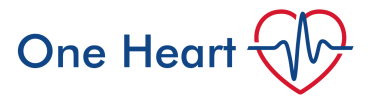

## Troubleshooting:

There is a separate guide on how to attach the PA catheter – often the nursing staff will know.

If a temperature does not appear when the 'wedge' button is pressed, the unit or cable is likely defective. Replace and try again.

Ensure the transducer is correctly positioned or it will not give an accurate result.

Check the water is well cooled by the ice bucket.